# Как зайти в настройки роутера M5250 от TP-LINK?

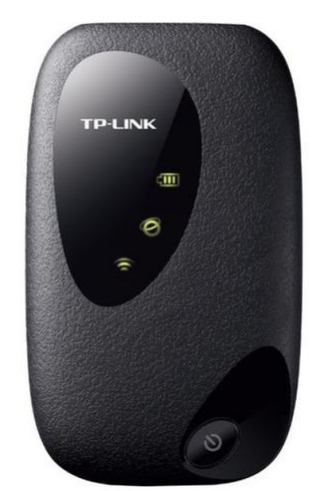

Общий вид роутера.

Использую ноутбук с Windows 10. Версия 1909 Домашняя. Ноутбук к интернету подключать не нужно. SIM карту в роутер вставлять не нужно. Интернет не нужен. Драйвер для любого роутера не нужен. Ноутбук будет соединён с роутером по WiFi, т.е. USB кабель тоже не нужен.

### 1. Проверка настройки ноутбука.

- Включаем ноутбук. В нём открываем **Панель управления** > **Сеть и Интернет** > **Центр управления сетями и общим доступом**.
- Откроется окно.

| → 👻 🔨 🦉 « Сеть и Ин.                                | <ul> <li>Центр управления сетями и общим доступом</li> </ul>            | <ul> <li>О Поиск в панели управления</li> </ul> |
|-----------------------------------------------------|-------------------------------------------------------------------------|-------------------------------------------------|
| Панель управления —                                 | Просмотр основных сведений о сети                                       | и настройка подключений                         |
| цомашния страница                                   | Просмотр активных сетей                                                 |                                                 |
| Изменение параметров<br>адаптера                    | Сейчас вы не подклю                                                     | чены ни к какой сети.                           |
|                                                     | Изменение сетевых параметров                                            |                                                 |
| изменить дополнительные<br>параметры общего доступа | 🗤 Создание и настройка нового подключ                                   | ения или сети                                   |
|                                                     | Настройка широкополосного, коммути<br>маршрутизатора или точки доступа. | руемого или VPN-подключения либо настройка      |
|                                                     | Устранение неполадок                                                    |                                                 |
|                                                     | Диагностика и исправление проблем с<br>неполадок.                       | сетью или получение сведений об устранении      |
|                                                     |                                                                         |                                                 |
|                                                     |                                                                         |                                                 |
|                                                     |                                                                         |                                                 |
|                                                     |                                                                         |                                                 |
| См. также                                           |                                                                         |                                                 |
| Брандмауэр Windows                                  |                                                                         |                                                 |
| Домашняя группа                                     |                                                                         |                                                 |
| Инфракрасная связь                                  |                                                                         |                                                 |
| Свойства браузера                                   |                                                                         |                                                 |

Слева пункт Изменение параметров адаптера. Кликаем на нём.

• Откроется окно. Перед Вами Сетевые подключения ноутбука.

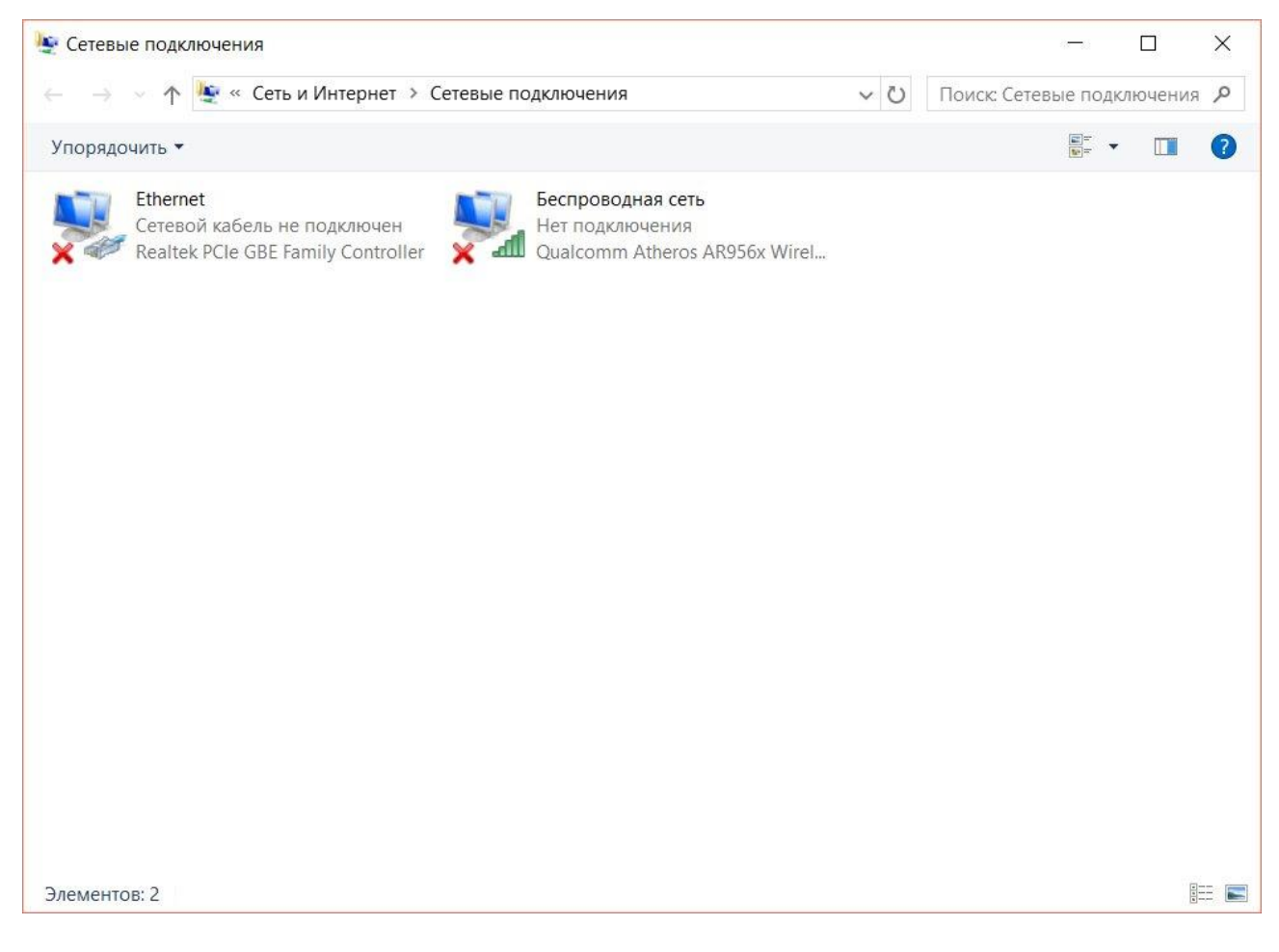

Выбираем Беспроводная сеть и кликаем на ней правой кнопкой ноутбука.

- Откроется простое окно (из-за простоты, скриншота экрана нет), где уже левой кнопкой выберите Свойства.
- Откроется окно.

| ПОДКЛА                      | очение через.                          |                                   | N A         | 1 Contractor |
|-----------------------------|----------------------------------------|-----------------------------------|-------------|--------------|
| <b>P</b> (                  | Juaicomm Athe                          | Pros ARSON Wireless               | Network Ad  | bapter       |
|                             |                                        |                                   | Had         | троить       |
| Отмече                      | енные компон                           | енты используются                 | этим подк   | лючением:    |
|                             | Клиент для                             | сетей Microsoft                   |             | ^            |
| 🗹 🍕                         | Общий дост                             | уп к файлам и принт               | терам для ( | сетей Мі     |
| 🗹 🐐                         | Планировщи                             | ик пакетов QoS                    |             |              |
|                             | IР версии 4                            | (TCP/IPv4)                        |             |              |
|                             | Протокол м                             | ультиплексора сете                | вого адапт  | epa (Mai     |
|                             | Драйвер пр                             | отокола LLDP (Майк                | рософт)     |              |
|                             | IP версии 6                            | (TCP/IPv6)                        |             | ~            |
| <                           |                                        |                                   |             | >            |
|                             | ановить                                | Удалить                           | Св          | ойства       |
| Уст                         |                                        |                                   |             |              |
| Уст<br>Опис                 | ание                                   |                                   |             |              |
| Уст<br>Опис<br>Поза         | ание<br>золяет данном                  | му компьютеру полу                | чать достуг | тк           |
| Уст<br>Опис<br>Поза<br>ресу | ание<br>золяет данном<br>рсам в сети М | му компьютеру полу<br>Майкрософт. | чать достуг | тк           |

Синей полосой выделена первая строка. Она не нужна. Перемещаем полосу на четвёртую, то есть на строку **IP версии 4 (TCP/IPv4)**. Засветится кнопка **Свойства**. Кликаем по ней.

• Откроется окно.

| войств                     | а: IP версии 4 (TCP/IPv4)                                                                       |                               |                 |                     | >     |  |
|----------------------------|-------------------------------------------------------------------------------------------------|-------------------------------|-----------------|---------------------|-------|--|
| Общие                      | бщие Альтернативная конфигурация                                                                |                               |                 |                     |       |  |
| Параме<br>поддеј<br>параме | етры IP можно назначать автог<br>рживает эту возможность. В пр<br>етры IP у сетевого администра | иатическ<br>оотивном<br>тора. | и, есл<br>случа | и сеть<br>е узнайте |       |  |
| <u>о</u> п                 | олучить IP-адрес автоматичес                                                                    | ĸи                            |                 |                     |       |  |
| ON                         | спользовать следующий IP-ад                                                                     | pec:                          |                 |                     |       |  |
| IP-a                       | дрес:                                                                                           |                               |                 |                     |       |  |
| Mac                        | ка подсети: [                                                                                   | 3                             |                 |                     |       |  |
| Осн                        | овной шлюз:                                                                                     |                               |                 | ж.                  |       |  |
| П                          | олучить адрес DNS-сервера ав                                                                    | томатиче                      | ски             |                     |       |  |
| ON                         | спользовать следующие адрес                                                                     | a DNS-ce                      | рверо           | в:                  |       |  |
| Пре,                       | дпочитаемый DNS-сервер: [                                                                       |                               |                 |                     |       |  |
| Аль                        | тернативный DNS-сервер: [                                                                       |                               | ×               |                     |       |  |
|                            | Одтвердить параметры при вы                                                                     | ыходе                         | Д               | ополнитель          | но    |  |
|                            |                                                                                                 |                               | OK              |                     | тмена |  |

Настроено автоматическое получение адресов. Для подключения к подавляющему большинству роутеров и модемов такой настройки достаточно, так как сам <u>маршрутизатор раздаёт IP-адреса</u> на присоединённые устройства с помощью встроенного DHCP - сервера.

### Примечание.

 – Если прописаны какие-либо адреса, запишите их на листок бумаги. Возможно, они когда - то Вам потребуются. Затем, выставьте получение адресов в автоматическом режиме.

– Пункт 1 по **Проверке настройки ноутбука** можно пропустить, если изначально выставлено автоматическое подключение.

## 2. Роутер М5250.

 Включаем роутер, долгим нажатием на единственную кнопку. Загораются 3 его индикатора. Ждём когда 2 нижних индикатора роутера перестанут гореть, а изображение батареи начнёт мигать. Это нормальное состояние М5250.

### Примечание.

Выключается также, долгим нажатием на единственную кнопку. При этом загорятся и потухнут 3 индикатора.

- В ноутбуке откройте браузер Microsoft Edge. В строку поиска напишите **192.168.0.1** и нажмите кнопку **Enter**.
- Откроется окно.

|             | $\times$ + $\sim$ |            |
|-------------|-------------------|------------|
| 192.168.0.1 |                   | ia 💷 ☆ 🛛 = |

| TP-LINK <sup>®</sup>   |        | M5250 |
|------------------------|--------|-------|
| Username:<br>Password: | admin  |       |
|                        | Log in |       |

В строке Password (Пароль) укажите **admin**, то есть в двух строках одинаковое слово. Кликните Log in.

• Откроется окно. Вы зашли в настройки роутера М5250.

| TP-LINK <sup>®</sup> |                     | ~            | _               | 430      |                       | C à S C B ??      |
|----------------------|---------------------|--------------|-----------------|----------|-----------------------|-------------------|
|                      | $\bigcirc$          | $\odot$      | $\simeq$        | Υ        |                       |                   |
|                      | Status              | Wizard       | SMS             | Advanced |                       |                   |
| 0                    | _                   | _            | _               | _        |                       |                   |
| Connection Status    |                     |              |                 |          | ALCO ANY DECISION     |                   |
| Connection Stat      | us: Disconnected    | IP A         | ddress: 0.0.0.0 |          | Primary DNS Server:   | 0.0.0.0           |
| Secondary DNS        | Server: 0.0.0.0     | Dial-        | up Type: Auto   |          | SIM Card Status: Inva | alid              |
| Network Type: N      | lo service          |              |                 |          |                       |                   |
| Statistics           |                     |              |                 |          |                       |                   |
| Statistics           |                     |              |                 |          |                       |                   |
| Current Data Re      | ceived: 0.00B       |              |                 |          | Current Data Sent: 0. | 00B               |
| Online Time: 0N      | linute              |              |                 |          | Total Data: 2.32G     | Data Correction   |
|                      |                     |              |                 |          |                       |                   |
| WIFI Status          |                     |              |                 |          |                       |                   |
| Wireless Netwo       | rk Name (SSID): TP- | LINK_M5250_2 | 2731CF          |          | Channel: Auto         |                   |
| Encryption Type      | : WPA-PSK/WPA2-P    | PSK          |                 |          | Current Clients: 1    | Wireless Settings |
|                      |                     |              |                 |          |                       |                   |
|                      |                     |              |                 |          |                       | Refresh           |
|                      |                     |              |                 |          |                       |                   |
|                      |                     |              |                 |          |                       |                   |

Пользователю больше потребуется другая страница. Кликните Advanced > Wireless.

• Откроется окно.

| TP-LINK <sup>®</sup> | A            | \$                    | Ø         | on              |   | S 🖬 S 🖬 🗎 🔶 ?                                                |
|----------------------|--------------|-----------------------|-----------|-----------------|---|--------------------------------------------------------------|
|                      |              | U                     | <u>ت</u>  | UT              |   |                                                              |
|                      | Status       | Wizard                | SMS       | Advanced        |   |                                                              |
| iii Dial-up          | Wireless Bas | ic Settings           |           |                 |   |                                                              |
|                      | Wireless     | Network Name (SSI     | D): TP-L  | INK_M5250_2731C | F |                                                              |
| SIM Lock             | 1            | Enable SSID Broadca   | ast: Enal | ble             | • |                                                              |
| Wireless             |              | Regi                  | on: Unite | ed States       | • |                                                              |
| Basic Settings       |              | Chan                  | nel: Auto |                 | * |                                                              |
| MAC Filter           |              | Wireless Mo           | de: 11bg  | in Mixed        | * |                                                              |
| Wireless Status      |              | Wireless Secur        | rity: WPA | A-PSK/WPA2-PSK  | • |                                                              |
| DHCP Server          |              | WPA K                 | ley: 2105 | 50561           |   | (8 to 63 ASCII characters or 8 to 64 hexadecimal characters) |
| G System Tools       |              | WiFi Auto-disable Tir | me: 15    |                 |   | minutes                                                      |
|                      |              |                       |           |                 |   |                                                              |
| Eugout               |              |                       |           |                 |   |                                                              |
|                      |              |                       |           |                 |   | Save                                                         |
|                      |              |                       |           |                 |   |                                                              |

В строке Region (Регион) стоит United States (Соединенные Штаты). Изменять на Russia бесполезно. В России каналов WiFi с частотой 2,4 ГГц на 2 больше, но на

роутере М5250 каналы 12 и 13 не работают.

**Изменить канал работы** роутера можно в строке Channel (Канал). Далее, кликните Save (Сохранить). Через некоторое время появиться надпись "Вы не подключены. В Интернете Вас не хватает."

Не беда. Вы попадёте туда позже.

• Как выйти из настроек М5250?

Закройте вкладку браузера. Закройте браузер. Выключите роутер.

#### Berendej – автор

P.S. Часто этот роутер не работает потому, что неправильно выбран и оплачен тариф у оператора связи. Многие тарифы всех операторов связи в России не предусматривают подключение роутера и модема. При выборе тарифа лучше ознакомится не с сокращённым описанием на листке, а загрузить себе на планшет PDF документ с полным описанием или уточнить этот вопрос в салоне связи. К примеру, для работы планшета (на прямую, без роутера) надо заплатить 200 руб. Для работы роутера и настройка могут не потребоваться. Я этого не знал и потратил много времени, чтобы разобраться в каналах и этот роутер (когда я его покупал) только появился в продажи.